## SureSmile | 3Shape Scan Integration

As part of the SureSmile 7.6.5 update, a new enhancement has been added to increase usage across the open platform. This enhancement supports the transfer of scan data from 3Shape devices directly to SureSmile.

The new workflow is illustrated below in 2 sections: Getting Set Up and Receiving Scans.

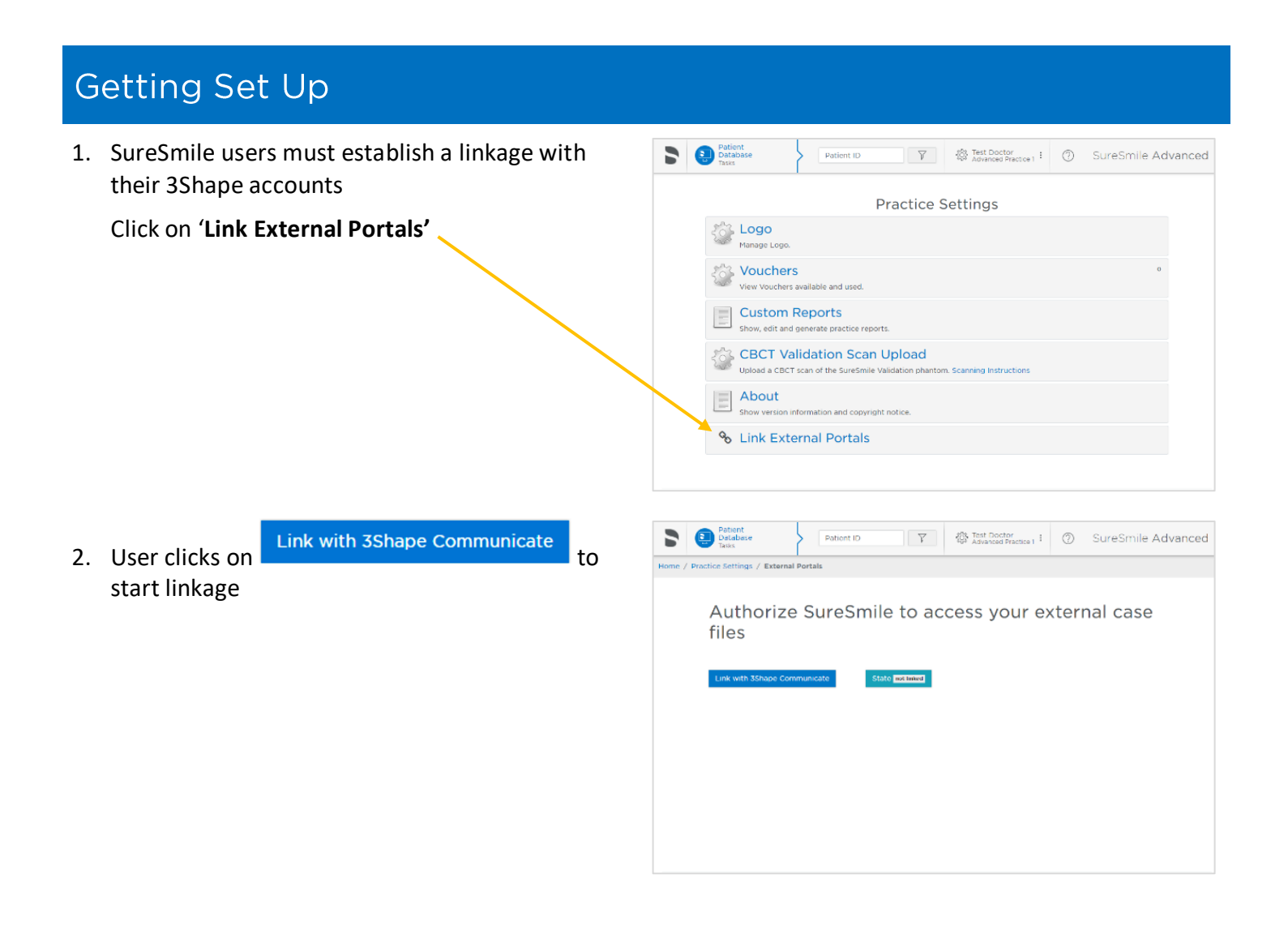

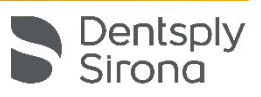

3. **3Shape Sign in.** In this step user provides his 3Shape credentials at 3Shape portal

**NOTE**: SureSmile accounts are tied to individual users. Every user who wants to retrieve data from 3Shape Communicate must confirm their access rights this way

Now SureSmile user is linked with 3Shape.
 3Shape case page is now visible in SureSmile practice overview.

Clicking on this tab will allow the user to view any cases with scan data that is linked from 3Shape devices

5. Refresh Lab Connections in 3Shape Dental Desktop. After completing the account integration on the SureSmile web application, the user goes to the "Settings" menu on 3Shape Dental Desktop and selects "Labs" under the "Connections" tab and clicks "Refresh".

|                                                                                                    |                                                                                                    |                                           | 321                            | lape                         |          |                        |                                      |                         |
|----------------------------------------------------------------------------------------------------|----------------------------------------------------------------------------------------------------|-------------------------------------------|--------------------------------|------------------------------|----------|------------------------|--------------------------------------|-------------------------|
|                                                                                                    |                                                                                                    |                                           | ς                              | ian in                       |          |                        |                                      |                         |
|                                                                                                    |                                                                                                    |                                           | 0                              | ignin                        |          |                        |                                      |                         |
|                                                                                                    | EMAIL/USEF                                                                                                    | NAME                                      |                                |                              |          |                        |                                      |                         |
|                                                                                                    |                                                                                                    |                                           |                                |                              |          |                        |                                      |                         |
|                                                                                                    | DASSINORD                                                                                                    |                                           |                                |                              |          |                        |                                      |                         |
|                                                                                                    | PASSWORD                                                                                                    |                                           |                                |                              |          |                        |                                      |                         |
|                                                                                                    |                                                                                                    |                                           |                                |                              |          |                        |                                      |                         |
|                                                                                                    |                                                                                                    | Forgot yo                                 | ur passw                       | ord ? (or ac                 | tivate a | ccount)                |                                      |                         |
|                                                                                                    |                                                                                                    |                                           |                                |                              |          |                        |                                      |                         |
|                                                                                                    |                                                                                                    |                                           |                                | Sign in                      |          |                        |                                      |                         |
|                                                                                                    |                                                                                                    |                                           |                                |                              |          |                        |                                      |                         |
|                                                                                                    |                                                                                                    |                                           |                                |                              |          |                        |                                      |                         |
|                                                                                                    |                                                                                                    |                                           | Pri                            | <u>ivacy Policy</u>          |          |                        |                                      |                         |
|                                                                                                    |                                                                                                    |                                           |                                |                              |          |                        |                                      |                         |
|                                                                                                    |                                                                                                    |                                           |                                |                              |          |                        |                                      |                         |
| Tasks                                                                                                    | Patients                                                                                                    | Shipments                                 | Jobs                           | 3Shape Scans                 | Reports  | :                      |                                      |                         |
| Tasks                                                                                                    | Patients                                                                                                    | Shipments                                 | Jobs                           | 3Shape Scans                 | Reports  | :<br>Fi                | lter by Case                         | ID                      |
| Tasks                                                                                                    | Patients                                                                                                    | Shipments                                 | Jobs                           | 3Shape Scans                 | Reports  | Fi                     | lter by Case<br>Enter Case           | D<br>D                  |
| Tasks<br>Synchronize                                                                                                    | Patients                                                                                                    | Shipments                                 | sdoL                           | 3Shape Scans                 | Reports  | :<br>Fi                | lter by Case<br>Enter Case           | ID<br>ID                |
| Tasks<br>Synchronize<br>Case ID へ                                                                                                    | Patients<br>Last sync: -<br>Case Version                                                                                                    | Shipments<br>Created At                   | Jobs<br>3Shape F               | 3Shape Scans                 | Reports  | :<br>Fi                | lter by Case<br>Enter Case<br>atient | ID<br>ID<br>SureSmile O |
| Tasks<br>Synchronize<br>Case ID A                                                                                                    | Patients Last sync: - Case Version                                                                                                    | Shipments<br>Created At                   | Jobs<br>3Shape F               | 3Shape Scans                 | Reports  | :<br>Fi                | lter by Case<br>Enter Case<br>atient | ID<br>SureSmile O       |
| Tasks<br>Synchronize<br>Case ID A<br>Show 5                                                                                                    | PatientsLast sync: - Case Version 10 20 50                                                                                                    | Shipments<br>Created At                   | Jobs<br>3Shape F               | 3Shape Scans                 | Reports  | i<br>Fi                | lter by Case<br>Enter Case<br>atient | ID<br>D<br>SureSmile O  |
| Tasks<br>Synchronize<br>Case ID A<br>Show 5                                                                                                    | Patients Last sync: - Case Version 10 20 50                                                                                                    | Shipments<br>Created At                   | Jobs<br>3Shape F               | 3Shape Scans<br>Patient 3Sha | Reports  | I<br>Fi                | lter by Case<br>Enter Case<br>atient | ID<br>SureSmile O       |
| Tasks<br>Synchronize<br>Case ID A<br>Show 5                                                                                                    | Patients            Last sync:           Case Version         10           10         20         50                                                                                                    | Shipments<br>Created At<br>entries per pa | Jobs<br>3Shape F               | 3Shape Scans                 | pe Scans | :<br>Fi                | lter by Case<br>Enter Case<br>atient | ID<br>ID<br>SureSmile O |
| Tasks<br>Synchronize<br>Case ID A<br>Show 5<br>Peets Case                                                                                                    | Patients Last sync: - Case Version 20 20 50 Candar May                                                                                                    | Shipments<br>Created At<br>entries per pa | Jobs<br>3Shape R<br>sge        | 3Shape Scans                 | Reports  | Fi<br>SureSmile P      | atient                               | ID<br>SureSmile O       |
| Tasks<br>Synchronize<br>Case ID A<br>Show 5<br>Show 5<br>Show 5<br>Case Com<br>Case Com                                                                                                    | Patients            Last sync:           Cases Version         20         50           20         50         30           Cases Version         Max         3                                                                                                    | Shipments<br>Created At<br>entries per pi | Jobs<br>35hape f<br>sge        | Shape Scans                  | pe Scans | :<br>Fi                | Iter by Case<br>Enter Case<br>atient | D<br>SureSmile O        |
| Tasks<br>Synchronize<br>Case ID A<br>Show 5<br>Meen Con<br>Con<br>Con<br>Con<br>Con<br>Con<br>Con<br>Con                                                                                                    | Patients            Last sync:           Cased Version         20         50           30         20         50           30         20         50                                                                                                    | Shipments<br>Created At<br>entries per pi | Jobs<br>3Shape F<br>ige        | Shape Scans                  | Reports  | :<br>Fi                | atient                               | D<br>SureSmile O        |
| Tasks Synchronize Case ID A Show 5 New 5 Case Case Case Case Case Case Case Case Case Case Case Case Case Case Case Case Case Case Case Case Case Case Case Case Case Case Case Case Case Case Case                                                                                                    | Patients            Last sync:           Cases Version         20         50           30         20         50           Statesford         Max         3           Statesford         3         3                                                                                                    | Shipments<br>Created At<br>entries per pi | Jobs<br>3Shape F<br>age        | Shape Scans                  | pe Scans | :<br>Fi                | atient                               | D<br>SureSmile O        |
| Tasks Synchronize Case ID A Show 5 Press Case ID Case Case ID Case Case ID Case Case ID Case Case ID Case Case ID Case Case ID Case ID Case Case ID Case ID | Patients            Last sync:           Case Version         20           10         20         50           Case Version         3           Statespace         3           Statespace         3                                                                                                    | Shipments<br>Created At<br>entries per pi | Jobs<br>3Shape F<br>age        | Shape Scans                  | Reports  | :<br>Fi                | atient                               | D<br>SureSmile O        |
| Tasks Synchronize Case ID A Show 5 News  Case ID Case Case ID Case Case ID Case Case ID Case Case ID Case Case ID Case Case ID Case ID Case Case ID Case ID | Patients            Last sync:           Cases Version         20           10         20         50           Cases Version         3           Statespeers         3            3            3            3            3            3            3                                                                                                    | Shipments<br>Created At<br>entries per pi | Jobs<br>35hape f<br>age        | Shape Scans                  | Reports  | :<br>Fi                | atient                               | D<br>SureSmile O        |
| Tasks Synchronize Case ID A Show 5 Case Case Case Case Case Case Case Case                                                                                                    | Patients            Last sync:            Last sync:            Cases            20         50                                                                                                    | Shipments Created At entries per pi       | Jobs<br>35hape f<br>age        | Shape Scans                  | Reports  | :<br>Fi                | atient                               | D<br>SureSmile O        |
| Tasks Synchronize Case ID A Show 5 Meen Case Case Case Case Case Case Case Case                                                                                                    | Patients           .         Last sync:           Cases Version         Cases Version           10         20         50           Cases Version             Scherber         Mon            Scherber             Scherber             Or              Scherber              or              v                                                                                                    | Shipments Created At entries per pi       | Jobs<br>35hape f<br>sge        | Shape Scans                  | Reports  | :<br>Fi<br>SureSmile P | atient                               | D<br>SureSmile O        |
| Tasks Synchronize Case ID A Show 5 Meen Case Case Case Case Case Case Case Case                                                                                                    | Patients           Last sync:           Cases Version           20         50           Cases                                                                                                    | Shipments Created At entries per pi       | Jobs<br>35hape f<br>age        | Shape Scans                  | Reports  | 3<br>Fi                | atient                               | D<br>SureSmile O        |
| Tasks Synchronize Case ID A Show 5 Case Case Case Case Case Case Case Case                                                                                                    | Patients           -         Last sync:           -         Cases Version           10         20         50           Cases Version            3            5.5deopters            4            5.5deopters            61            92            93            94            95            94            95            94            95            94            95            96            97 | Shipments<br>Created At<br>entries per pi | Jobs<br>35hape f<br>age (1044) | Atient 3Sha                  | Reports  | 5<br>Fi<br>SureSmile P | atient                               | D<br>SureSmile O        |

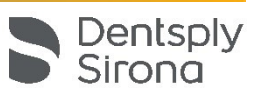

## **Receiving Scans**

Once user establishes a link with 3Shape, the "Setting Up" portion of the workflow is complete.

Synchronization runs automatically when user selects the 3Shape cases tab. When synchronization is complete, user clicks 'reload' to update the page and the list of cases.

1. **Synchronized 3Shape scans** are listed when the tab is selected, and the page is reloaded.

Click Assign SureSmile patient to link the 3Shape scan to a SureSmile patient.

|                                                                                                    | Database<br>Tasks                                                                                                    | }                                                                                                    | Patient ID                                                                                                    | Y                                                                                                    | ्रिः Test  <br>Advar                                                                                                    | Doctor<br>Iced Practic                                                                                                 | el :                                                                                                    | ?                                                                                           | SureS                                                                                                    | Smi                     |
|----------------------------------------------------------------------------------------------------|----------------------------------------------------------------------------------------------------|----------------------------------------------------------------------------------------------------|----------------------------------------------------------------------------------------------------|----------------------------------------------------------------------------------------------------|----------------------------------------------------------------------------------------------------|----------------------------------------------------------------------------------------------------|----------------------------------------------------------------------------------------------------|---------------------------------------------------------------------------------------------|----------------------------------------------------------------------------------------------------|-------------------------|
| Tasks                                                                                                    | Patients                                                                                                    | Shipments                                                                                                    | Jobs                                                                                                    | 3Shape Scans                                                                                                    | Reports                                                                                                    | :                                                                                                    |                                                                                                    |                                                                                             |                                                                                                    |                         |
|                                                                                                    |                                                                                                    |                                                                                                    | L                                                                                                    |                                                                                                    |                                                                                                    |                                                                                                    |                                                                                                    |                                                                                             |                                                                                                    |                         |
|                                                                                                    |                                                                                                    |                                                                                                    |                                                                                                    |                                                                                                    |                                                                                                    |                                                                                                    | Filter b                                                                                                    | y Case                                                                                      | ID                                                                                                    |                         |
|                                                                                                    |                                                                                                    |                                                                                                    |                                                                                                    |                                                                                                    |                                                                                                    |                                                                                                    | Enter                                                                                                    | Case                                                                                        | ID                                                                                                    |                         |
| Synchronize                                                                                                    | Last sync                                                                                                    | :-                                                                                                    |                                                                                                    |                                                                                                    |                                                                                                    |                                                                                                    |                                                                                                    |                                                                                             |                                                                                                    |                         |
| ase ID 🔨 💧                                                                                                    | Case Version                                                                                                    | Created                                                                                                    | At 3Shape Pa                                                                                                    | tient 3Shap                                                                                                    | e Scans                                                                                                    | SureSm                                                                                                    | ile Patien                                                                                                    | t                                                                                           | SureSmil                                                                                                    | le O                    |
|                                                                                                    |                                                                                                    |                                                                                                    |                                                                                                    |                                                                                                    |                                                                                                    |                                                                                                    |                                                                                                    |                                                                                             |                                                                                                    |                         |
|                                                                                                    |                                                                                                    |                                                                                                    |                                                                                                    |                                                                                                    |                                                                                                    |                                                                                                    |                                                                                                    |                                                                                             |                                                                                                    |                         |
| Patient I                                                                                                    | Database }                                                                                                    | Patient ID                                                                                                    | Ţ                                                                                                    |                                                                                                    | (2) Test D<br>Ortho p                                                                                                    | octor<br>rectice 1                                                                                                    |                                                                                                    | 0                                                                                           | SureSmile C                                                                                                    | Drth                    |
| Patient I                                                                                                    | Database                                                                                                    | Patient ID                                                                                                    | Ţ                                                                                                    |                                                                                                    | Test D<br>Ortho s                                                                                                    | octor<br>ractice 1                                                                                                    | 1<br>Iter by Case ID                                                                                                    | 0                                                                                           | SureSmile C                                                                                                    | Orth                    |
| Patient I<br>Tasks Patie                                                                                                    | Database                                                                                                    | Patient ID                                                                                                    | Y<br>Nape Scans Reports 1                                                                                                    |                                                                                                    | 鹤 Test D<br>Ormo s                                                                                                    | octor<br>ractice 1                                                                                                    | I<br>Iter by Case ID<br>Enter Case ID                                                                                                    | 0                                                                                           | SureSmile C                                                                                                    | Drth                    |
| Tesks Patient                                                                                                    | Database                                                                                                    | Patient ID<br>s Jobs X3<br>107:43:40 AM                                                                                                    | T Reports 1                                                                                                    |                                                                                                    | i Test D<br>Ortho s                                                                                                    | octor<br>ractice 1                                                                                                    | I<br>Iter by Case ID<br>Enter Case ID                                                                                                    | 0                                                                                           | SureSmile C<br>Show<br>not assigned                                                                                                    | Drth                    |
| Tasks Patient                                                                                                    | Database Shipment<br>symc: 2021-01-07 at<br>on Created At                                                                                                    | Patient ID s Jobs Ast i07:43:40 AM 3Shape Patient                                                                                                    | Y           Aujus Scans           3Shape Scans                                                                                                    |                                                                                                    | @ Test D<br>Othors                                                                                                    | octor<br>ractice 1<br>Fi<br>Smile Patient                                                                              | I<br>Iter by Case ID<br>Enter Case ID<br>SureSmile O                                                                                                    | (7)                                                                                         | SureSmile C<br>Show<br>not assigned                                                                                                    | Drth                    |
| Tasks Patient<br>Tasks Patient<br>Inchronize Last s<br>ie ID A Case Versio<br>228/2e 1                                                                                                    | Database Shipment<br>symc: 2021-01-07 at<br>on Created At<br>2020-12-23                                                                                                    | Patient ID     State     State       | Y           Num Science           Science           Science                                                                                                    | ägnment Scan 🖲                                                                                                    | Control of Control of | octor<br>ractice 1<br>Fi<br>Smile Patient<br>ret assigned                                                              | I<br>Iter by Case ID<br>Enter Case ID<br>SureSmile O<br>Not yet assig                                                                                        | rder Ar                                                                                     | SureSmile C<br>Show<br>not assigned<br>Stion<br>ssign SureSmile p                                                                                                    | Drth<br>I v             |
| Tasks Patient 1<br>Tasks Patient 1<br>nohronize Last 5<br>te ID A Case Version<br>a28626 1<br>edobg 1<br>ocose 1                                                                                                    | Database Shipment<br>smc: 2021-01-07 at<br>m Created At<br>2020-12-25<br>2014-08-08                                                                                                    | Patient ID a Jobs 10 (07:43:40 AH yi412 Paul Larsen Excitized a Utarsen                                                                                                    | Theorem in the second second s | SignmentScan ©<br>www.Scan ©                                                                                                    | Sure<br>Not                                                                                                    | Smile Patient<br>ret assigned<br>as assigned                                                                           | I<br>Iter by Case ID<br>Enter Case ID<br>SureSmile O<br>Not yet assis                                                                                        | rder Ar                                                                                     | SureSmile C<br>Show<br>not assigned<br>stion<br>sign SureSmile p                                                                                                    | Drth<br>J v             |
| Tasks Patient<br>Tasks Patient<br>nchronize Last s<br>tasz Cca 1<br>84bd9 1<br>0099 1<br>1<br>0099 1                                                                                                    | Database Shipment<br>star Shipment<br>proc. 2021-01-07 at<br>created At<br>2020-12-23<br>2014-08-08<br>2016-02-30<br>2016-02-30                                                                                                    | Patient ID     Jobs 10     Jobs 10     Jobs 20     Jobs 20         | Reports 1      Reports 1      Shape Scans      ScarsU, Govern AbstanentA      Lower Jankscane O, Usperi      Lowert Jankscane O, Usperi      Lowert Jankscane O, Usperi      Lowert Jankscane O, Usperi                                                                                                    | ägnmentScan <b>6</b><br>avricen <b>6</b><br>avricen <b>9</b><br>madricen <b>9</b>                                                                                                    | Sure<br>Not:                                                                                                    | Smile Patient<br>ret assigned<br>at assigned<br>SureS                                                                  | I<br>Iter by Case ID<br>Enter Case ID<br>Not yet assig<br>Statute assignment<br>Simile S                                                                     | o since an an an an an an an an an an an an an                                              | SureSmile C<br>Show<br>not assigned<br>tion<br>sign SureSmile p<br>ent eSmile p<br>estimates of the second                                                                                                    | Drth<br>atien<br>satien |
| Tasks Patient<br>Tasks Patient<br>motheneize Last 5<br>se ID A Case Versie<br>280:09 1<br>1000191 1<br>53727d 1<br>380:0011                                                                                                    | Database Shipment<br>spin:: 2021-01-07 at<br>2020-12-23<br>2014-08-08<br>2018-10-26<br>2018-10-26<br>2019-08-24                                                                                                    | Patient ID  Patient ID  S Jobs ID  O7-83-40 AH  Shape Patient Prishame LastName Crisi Roberts 2akilprytp                                                                                                    | Y           Shape Scare           Shape Scare           Scarely, Lowert/Abstraction, B. Uppert, Lowert Jankscare, B. Uppert, Lowert Jankscare, D. Uppert, Lowert, Jankscare, D. Uppert, Lowert, Jankscare, D. Uppert, Jankscare, D. Uppert, Jankscare, Jankscare, Janksca                                                                                                    | SgramentScan ©<br>winGcan ©<br>metantScan ©, Upper Jawe<br>winGcan ©, Upper Jawe                                                                                                    | Sure<br>Not 1<br>Assign                                                                                                    | Emile Patient<br>et assigned<br>SurreS<br>et assigned                                                                  | I<br>Iter by Case ID<br>Enter Case ID<br>Not yet assig<br>Mate yet assig<br><b>Simile \$</b><br>Not yet assig                                                | rder Ar<br>ined As<br>Datie                                                                 | SureSmile C<br>Show<br>not assigned<br>tion<br>tion<br>sign SureSmile p<br>esmile p<br>esmile p<br>esmile p<br>sign SureSmile p                                                                                                    | Drth                    |
| Tasks Patient<br>Tasks Patient<br>Inchronize Last 1<br>to 10 A Case Versio<br>az8cze 1<br>externa 1<br>56767d 1<br>56767d 1<br>56767d 1                                                                                                    | Database<br>rts Shipment rts 2021-01-07 at reseted At 2020-02-23 204-02-08 204-02-09 204-02-09 20 | Patient ID D7:43-40 AH 30hae Patient yi41z Pael LastName Chin Roberts 2kaligytyp                                                                                                    | T      Shape Saw      Shape Saw      Shape Saw      Shape Saw      Lower Jankaran O, Upper      Lower Jankaran O, Upper      Lower Jankaran M, Upper      Lower Jankaran M, Upper      Lower      Lower Jankaran M, Up      | SprimentScan ©<br>werScan ©<br>meSantScan ©, UpperJawe<br>werScan ©                                                                                                    | Sure Not                                                                                                    | Smile Patient<br>et assigned<br>surces<br>surces<br>et assigned<br>et assigned                                         | I<br>Iter by Case ID<br>Enter Case ID<br>Not yet assig<br>Not yet assig<br>Not yet assig<br>Not yet assig                                                    | rder Ar<br>ined As<br>Datie                                                                 | SureSmile C<br>show<br>not assigned<br>tion<br>estimate services<br>estimate and services<br>estimate and                                                                                                    | Drth                    |
| Tasks         Patient           Tasks         Patient           ymchronize         Last s           sz802 n         Last s           dateret         1           b0098 1         1           datered         1           b0262d 1         1           b36264 1         1           b5048e 1         1           b51476 1         1                                                                                                    | Database Tris Shipment Tris Shipment 2020-01-07 at 2020-02-23 204-00-08 2016-12-26 2016-02-01 2016-02-01 2016-02-01 2016-02-01 2016-02-01 2016-02-01                                                                                                    | s Jobs 20<br>O7:43:40 AM<br>35bage Patient<br>y H/2<br>Profilame LastMane<br>Chris Roberts<br>2alioptrop<br>Emma Davis<br>35bage Test                                                                                                    | Park Norm      Shape Scient      Shape Scient      Shape Scient      Lower Anstance      Upper      Lower Anstance      Upper      Lower Anstance      Lower Anstance      Lower      Lower Anstance      Lower      Lower          | Sgament Can G<br>and Can G<br>and Can G<br>markan G<br>and Can G<br>and Can G<br>and Can G                                                                                                    | Sure<br>Not<br>Not<br>Not                                                                                                    | Smile Patient<br>et assigned<br>et assigned<br>et assigned                                                             | I<br>Iter by Case ID<br>Enter Case ID<br>Not yet assis<br><b>mile p</b><br>Not yet assis<br>Not yet assis<br>Not yet assis                                   | rder Ar<br>med As<br>Datie                                                                  | SureSmile C<br>Show<br>not assigned<br>state<br>state Smile p<br>same of Smile p<br>same of Smile p<br>same of Smile p<br>same of Smile p                                                                                                    | Drth                    |
| Patient           Tasis         Patient           Tasis         Patient           Tasis         Patient           Tasis         Patient           Tasis         Patient           Tasis         Patient           Tasis         Patient           Tasis         Patient           Tasis         Patient           Tasis         Case Versite           Stabol         1           dateAdd         1           dateAdd         1           dateAdd         1           dateAdd         1           dateAdd         1           dateAdd         1           dateAdd         1                                                                                                    | Database         Shipment           rts         Shipment           am:         2021-01-07 at at           2020-02-02         2014-00-00           2010-02-02         2014-00-00           2010-02-00         2014-00-00           2016-00-00         2016-00-00                                                                                                    | nations do national de la construcción de la construcción de la constr |                                                                                                    | Symenticus e<br>anticus e<br>auticus e<br>auticus e<br>auticus e<br>auticus e<br>auticus e<br>auticus e<br>auticus e                                                                                                    | Sure<br>Not<br>Not<br>Not<br>Not<br>Not                                                                                                    | Smile Patient<br>et assigned<br>et assigned<br>et assigned<br>et assigned                                              | I<br>Iter by Case ID<br>Enter Case ID<br>Not yet assis<br>Not yet assis<br>Not yet assis<br>Not yet assis<br>Not yet assis                                   | rder Ar<br>med As<br>patie<br>med As<br>med As<br>med As<br>med As                          | SureSmile C<br>show<br>not assigned<br>state<br>state | Drth                    |
| Pass         Pass           Tasks         Pass           Tasks         Last Tasks           Tasks         Last Tasks           Tasks         Last Tasks           Tasks         Last Tasks           Tasks         Last Tasks           Tasks         Last Tasks           Tasks         Last Tasks           Tasks         Last Tasks           Tasks         Last Tasks           Tasks         Last Tasks           Tasks         Last Tasks           Task         Last Tasks | Database<br>Pris Ehipment princ: 2020-01-07 at 2020-01-07 at 2020-01-223 2014-00-08 2014-02-10 2017-0-0-24 2014-02-10 2017-0-0-19 2016-02-01 2017-0-0-19 2016-02-01 2017-03-19                                                                                                    | Patient (D<br>Jobs 10<br>07:45:40 AH<br>30hage Patient<br>yikit<br>Pirsthame Latthame<br>Chris Roberts<br>2halloytrop<br>Emma Davis<br>35hage Tet<br>Pod Ron<br>Anne Mark                                                                                                    | Support Science      Support Science      Support Science      Support Science      Support Science      Support Science      Support Science      Support Science      Support      Support      S      | AgrimentScan ©<br>avrican©<br>mplantScan©<br>avrican©<br>avrican©<br>avrican©<br>avrican©<br>avrican©<br>avrican©<br>avrican©<br>avrican©                                                                                                    | Seree<br>Not<br>Not<br>Not<br>Not<br>Not                                                                                                    | Smile Patient<br>et assigned<br>et assigned<br>et assigned<br>et assigned<br>et assigned<br>et assigned<br>et assigned | I<br>Iter by Case ID<br>Enter Case ID<br>Not yet assis<br>Not yet assis<br>Not yet assis<br>Not yet assis<br>Not yet assis<br>Not yet assis                  | rder An<br>med As<br>med As<br>med As<br>med As<br>med As<br>med As                         | SureSmile C<br>Show<br>not assigned<br>state Every Smile p<br>estimation and the state<br>state of the state of the state<br>state of the state of the state<br>state of the state of the state of the state<br>state of the state of the state of the state<br>state of the state of the state of the state<br>state of the state of the state of the state<br>state of the state of the state of the state of the state<br>state of the state of the state of the state of the state<br>of the state of the state of the state of the state of the state<br>state of the state of the                                                                                                    | Drth                    |
| Trais         Parter           Trais         Parter           Trais         Parter           Valor         Cart Varia           Status         Lant 31           Motionares         Lant 31           Status         1           Jackets         1           Jackets         1                                                                                                    | Database         Pagment           rts         Diameter           ymc: 2021-01-07 at         2020-10-27 at           2020-10-28         2020-10-28           2004-02-00         2004-02-00           2004-02-00         2004-02-00           2004-02-00         2004-02-00           2004-02-00         2004-02-00           2004-02-00         2004-02-00           2004-02-00         2004-02-00           2004-02-00         2004-02-00                                                                                                    | Patient ID           s         Jobs         patient ID           oth/dbit/status         gate         gate           yintz         yintz         yintz           Pasiliante         Chris Roberts         gate           Sobue Test         Pord Ron         Anne Hunk           Chris Roberts         Chris Roberts         Gate                                                                                                    | Press 1      Press 1            | AgrimentScan <b>G</b><br>sarticano<br>mplantScano<br>sarticano<br>sartica | Surre<br>Surre<br>Not<br>Not<br>Not<br>Not                                                                                                    | Emile Patient<br>et assigned<br>et assigned<br>et assigned<br>et assigned<br>et assigned<br>et assigned<br>et assigned | I<br>Iter by Case ID<br>Enter Case ID<br>Not yet assis<br>Not yet assis<br>Not yet assis<br>Not yet assis<br>Not yet assis<br>Not yet assis<br>Not yet assis | (7) (1)<br>rider An<br>Inned An<br>Anned An<br>Anned An<br>Anned An<br>Anned An<br>Displays | tion<br>sign SureShile p<br>estim<br>sign SureShile p<br>estim<br>estim<br>sign SureShile p<br>estim<br>estim<br>estim<br>sign SureShile p<br>estim<br>estim<br>sign SureShile p<br>estim<br>sign SureShile p<br>estim<br>sign SureShile p<br>sign SureShile p<br>sign Sur                                                                                                    | Drth                    |

- 2. Once window (*shown in the following illustration*) is displayed, user is required to provide information in order to assign the 3Shape scan to a SureSmile patient.
  - a. **3Shape case** → Scan Files both files are required
  - b. SureSmile patient
    - 1) Select "New SureSmile patient" or "Existing SureSmile patient" (see NOTE)
    - 2) Enter First and Last Name
    - 3) Provide Date of Birth Patient birthdate is required in SureSmile
    - 4) Assign scan data to order type -

**NOTE:** When "Existing SureSmile patient" is selected, user can search/select existing patients for assignment. Depending on practice type, different assignment options will be offered.

| 5 | Patient Database Patient ID Y           | 영 Total Doctor : ⑦ SureSmile Orth                |  |  |  |  |  |
|---|-----------------------------------------|--------------------------------------------------|--|--|--|--|--|
|   | Assign your 3Shape case to a Su         | ireSmile patient                                 |  |  |  |  |  |
|   | 3Shape case                             | SureSmile patient                                |  |  |  |  |  |
|   | Details                                 | New SureSmile patient Existing SureSmile patient |  |  |  |  |  |
|   | Case Id                                 | First Name                                       |  |  |  |  |  |
|   | a0a4c423-5339-4db5-b186-7b17c6c70ff4    | Frank                                            |  |  |  |  |  |
|   | First Name                              | First Name is required                           |  |  |  |  |  |
|   | uk6w2                                   | Last Name                                        |  |  |  |  |  |
|   | Last Name                               | Brown                                            |  |  |  |  |  |
|   | uk6w2                                   | Date of Birth                                    |  |  |  |  |  |
|   | Sean Eiler                              | 01/14/2009                                       |  |  |  |  |  |
|   | aban ma                                 | Date of Birth is required                        |  |  |  |  |  |
|   | Upper Jaw<br>Upper JawScan - 2018-05-08 | Assign Scan data to Order:                       |  |  |  |  |  |
|   | Lower Jaw                               |                                                  |  |  |  |  |  |
|   | Lower 1945-06-08                        | Full-service Aligner Staging                     |  |  |  |  |  |
|   |                                         | Do-it yourself Aligner Staging                   |  |  |  |  |  |
|   |                                         |                                                  |  |  |  |  |  |
|   |                                         | Advanced Diagnostics                             |  |  |  |  |  |

| First Name        |
|-------------------|
| Ford              |
| Last Name         |
| Ron               |
| Date of Birth     |
| December 14, 2006 |
| ID                |
| G5G4              |

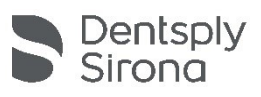

3. Assignment Confirmation. After user selects one of the assignment options. Scan data is automatically assigned to the SureSmile order.

| 2 | Patient Database<br>Taska | Prank Brown<br>(W\$T7)                   | Full-Service Alig | ner staging     |             | ŝ               | \$ i (7 | ) SureSmile Ortho |
|---|---------------------------|------------------------------------------|-------------------|-----------------|-------------|-----------------|---------|-------------------|
|   | Patient Info              | Case Package                             | 3<br>Scan Data    | Photos / X-rays | Dental Exam | Prescription    | n Cor   | 7<br>nfirmation   |
|   |                           |                                          | Up                | load Scan I     | Data        |                 |         |                   |
|   |                           |                                          | Up                | per Arch        |             | Lower Arch      |         |                   |
|   | ć                         |                                          | Uppe              | rJawScan.stl    | ₹.          | .owerJawScan.st | :1      |                   |
|   | Choose<br>or drag a       | e files to upload<br>and drop them here. |                   |                 |             |                 |         |                   |

4. 3Shape case has been successfully integrated when the action status for that patient states "Unassign SureSmile patient".

| Patient Database Patient ID                      | Y                                   | Chi Test Doctor<br>Ortho practice I | 1                        | SureSmile Ortho                     |
|--------------------------------------------------|-------------------------------------|-------------------------------------|--------------------------|-------------------------------------|
|                                                  |                                     |                                     | Filter by Case ID        | show                                |
| Tasks Patients Shipments Jobs                    | 3Shape Scans Reports                |                                     | Enter Case ID            | al 🗸                                |
| Synchronize Last sync: 2021-01-07 at 07:43:40 AM |                                     |                                     |                          |                                     |
| Case ID A Case Version Created At 3Shape Patient | 3Shape Scans                        | SureSmile Patient                   | SureSmile Order          | Action                              |
| 00a26cze i 2020-12-23 y i4fz                     | Scans\Lower\AbutmentAlignmentScan 🛛 | Not yet assigned                    | Not yet assigned         | Assign SureSmile patient            |
| 16384bd9 1 2014-08-08 Paul Larsen                | lewScan Ø, UpperJawScan Ø           | Not yet assigned                    | Not yet assigned         | Assign SureSmile patient            |
| 21000191 1 2018-11-26 FirstName LastNam          |                                     |                                     |                          | jent                                |
| 52da7e7d 1 2014-02-10 Chris Roberts              | Frank Brown (B2Q7) Full-Servi       | ice Aligner Stag                    | g Unassign Su            | reSmile patient                     |
| 43d86b8f 1 2017-08-24 2kailipytvp                | LuwerJawocall W, UpperJawocall W    | HUL YEL ASSIGNED                    | nus yes assigned         | Assign suresinite patient           |
| 10a4c423 1 2018-05-08 uk6w2 uk6w2                | LowerJawScan Ø, UpperJawScan Ø      | Frank Brown (8207)                  | Full-Service Aligner Sta | ging Unassign SureSmile patien      |
| d55b74be 1 2016-02-01 Emma Davis                 | LowerJawScan Ø, UpperJawScan Ø      | Not yet assigned                    | Not yet assigned         | Assign SureSmile patient            |
| 2014-08-08 3Shape Test                           | LowerJawScan Ø, UpperJawScan Ø      | Not yet assigned                    | Not yet assigned         | Assign SureSmile patient            |
| abbe8703 1 2016-02-01 Ford Ron                   | LowerJawScan Ø, UpperJawScan Ø      | Not yet assigned                    | Not yet assigned         | Assign SureSmile patient            |
| b979e875 1 2017-03-19 Anne Munk                  | LowerJawScan Ø, UpperJawScan Ø      | Not yet assigned                    | Not yet assigned         | Assign SureSmile patient            |
|                                                  |                                     |                                     | D                        | isplaying items 1 - 10 of 12 in tot |
| Show 5 10 20 50 entries per page                 |                                     |                                     |                          | < 1 2 >                             |

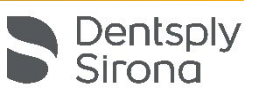